# Facturación electrónica

# Instalación del conector con ARCA – WSAFIPFE

| erca del sistema<br>mbiar contraseña<br>infigurar impresión | 2000                      | Contents             | sa - Terminal: DIEGO DESARRO |                        |                        |
|-------------------------------------------------------------|---------------------------|----------------------|------------------------------|------------------------|------------------------|
| rámetros<br>guridad<br>blas                                 | , 🔋 ta 🖉 🔺                | Tablas del sistema   |                              |                        |                        |
| lir                                                         | Artículos                 | Artículos            | Ventas                       | Clientes               | Varios                 |
|                                                             |                           | Almacenes de stock   | Cotización Dólar             | Categorias             | Cuentas de correo      |
| Caia                                                        | Clientes                  | Grupos               | Listas de precios            | Rubros                 | Listas de correos      |
| ,-                                                          |                           | Marcas               | Parámetros                   | Zonas                  | Localidades            |
| Cobranzas a                                                 | Registración de           | Otros                |                              | Proveedores            | Motivos de anulaciones |
| clientes                                                    | compras                   | Rubros               | Promociones                  | Rubros                 | Sucursales             |
| Earesos                                                     | Cuentas                   | Cambio de categorías |                              | Tesorería              | Parámetros generales   |
| Ly. Looo                                                    | corrientes de<br>clientes | Ubicaciones          | Tarjetas y planes            | Códigos de operaciones | Parámetros locales     |
| tado de stock                                               | Consulta de               |                      | Transportistas               | Ingresos varios        | Parámetros globales    |
|                                                             | comprobantes<br>ventas    |                      | Vendedores                   | Egresos varios         |                        |
|                                                             | 0.044/4100                |                      | Descuentos WEB               |                        |                        |

## Ir a Sistema – Tablas – Parámetros locales

#### Cliclear en Descargar conector ARCA

Webservices ARCA
Descargar conector ARCA

### En el navegador, cliclear en Descargar

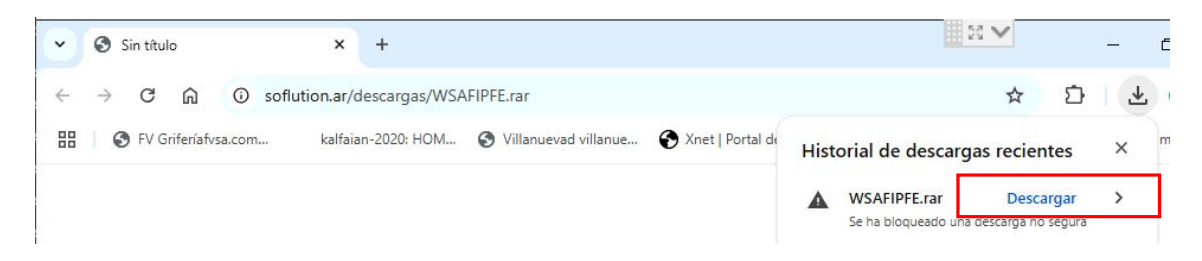

Una vez descargado el conector, cliclear sobre la carpeta que se encuentra al lado para que nos abra la ubicación de la descarga y copiamos el conector en la carpeta C -> Sistema

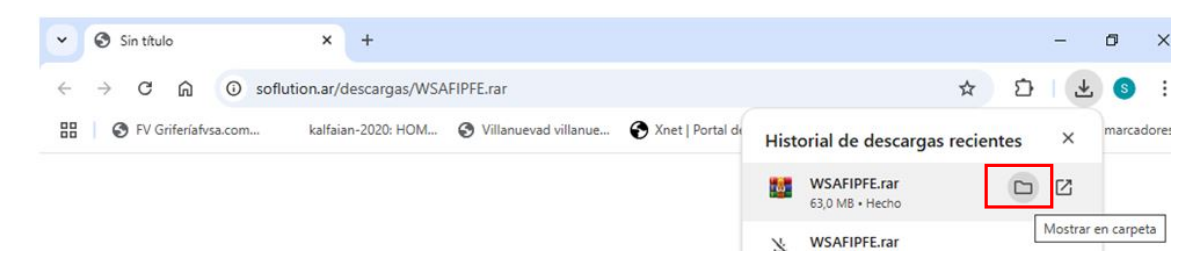

| → × ↑ 📘           | > Est | e equipo > Disco local (C:) > Sistema > He | erramientas 🗸 🖑       | Buscar en Herrar | nientas    | P |
|-------------------|-------|--------------------------------------------|-----------------------|------------------|------------|---|
|                   |       | Nombre                                     | Fecha de modificación | Тіро             | Tamaño     |   |
| Acceso rapido     |       | SQL2019-SSEI-Expr                          | 14/10/2024 09:12      | Aplicación       | 6.231 KB   |   |
| Escritorio        | *     | SSMS-Setup-ENU                             | 14/10/2024 10:42      | Aplicación       | 484.561 KB |   |
| Descargas         | #     | TV12                                       | 14/10/2024 09:09      | Aplicación       | 15.388 KB  |   |
| Documentos        | *     | WSAFIPFE                                   | 33.04.3002.40.55      | Archivo WinRAR   | 64.543 KB  |   |
| 📰 Imágenes        | *     | Abrir                                      |                       |                  |            |   |
| 🛆 Google Drive ([ | E#    | S Compartir con Skype                      |                       |                  |            |   |
| Anlicaciones      |       | Abrir con WinRAR                           |                       |                  |            |   |
| Apricaciones      |       | Extraer ficheros                           |                       |                  |            |   |
| Base              |       | Extraer aguí                               |                       |                  |            |   |
| Herramientas      |       | Extraer en "WSAEIPEE\"                     |                       |                  |            |   |
| Sistema           |       |                                            |                       |                  |            |   |

Con el clic derecho del mouse sobre el conector elegimos Extraer aquí

Una vez extraídos los archivos, hacemos doble clic sobre Setup

| 📙   🕑 📑 🖛      | 1         |             | Administrar                   | Herramientas          |                |             | - | ٥ | $\times$ |
|----------------|-----------|-------------|-------------------------------|-----------------------|----------------|-------------|---|---|----------|
| Archivo Inicio | Compartir | Vista       | Herramientas de aplicación    |                       |                |             |   |   | ~ ?      |
| ← → ~ ↑ 📘      | > Este e  | quipo > Dis | co local (C:) > Sistema > Her | ramientas > 🗸 🗸       | Buscar en H    | erramientas |   |   | P        |
|                |           | Nombre      | ^                             | Fecha de modificación | Тіро           | Tamaño      |   |   |          |
| Acceso rápido  |           | DotNetF)    | (40                           | 22/4/2025 18:58       | Carpeta de arc | hivos       |   |   |          |
| Escinono       | <u>_</u>  | Windows     | installer3_1                  | 22/4/2025 18:58       | Carpeta de arc | hivos       |   |   |          |
| Descargas      | *         | 🚺 setup     |                               | 9/4/2025 12:24        | Aplicación     | 425 KB      |   |   |          |
| Documentor     | -         | dat - inter |                               |                       |                |             |   |   |          |

Se abrirá la ventana de instalación y clicleamos en Siguiente hasta que comience la instalación

| WSAFIPFE                                                                                                    |                                                                             | -2                                                                      |                                                  |
|----------------------------------------------------------------------------------------------------|-----------------------------------------------------------------------------|-------------------------------------------------------------------------|--------------------------------------------------|
| Éste es el Asistente pa<br>WSAFIPFE                                                                                                    | ra instalación                                                              | de                                                                      | 2                                                |
| El instalador le guiará a través de los pa                                                                                                    | sos necesarios para ir                                                      | istalar WSAFIPFE en                                                     | el equipo.                                       |
|                                                                                                    |                                                                             |                                                                         |                                                  |
| Advertencia: este programa está proteg<br>internacionales. La reproducción o distri<br>mismo, está penada por la ley con seve<br>acciones judiciales que correspondan. | do por las leyes de de<br>bución ilícitas de este<br>as sanciones civiles y | rechos de autor y otro<br>programa, o de cualo<br>penales, y será objet | os tratados<br>juier parte del<br>o de todas las |
|                                                                                                    | Cancelar                                                                    | < Atrás                                                                 | Siguiente >                                      |